| PROGRAM Standard Operating Procedure – Laboratory Services |                   |  |
|------------------------------------------------------------|-------------------|--|
| Title: <b>MIC70700 –</b>                                   | Policy Number:    |  |
| GeneXpert Dx System Maintenance                            | DRAFT             |  |
| Program Name: Laboratory Services                          |                   |  |
| Applicable Domain: Lab, DI and Pharmacy Services           |                   |  |
| Additional Domain(s):                                      |                   |  |
| Effective Date:                                            | Next Review Date: |  |
|                                                            |                   |  |
| Issuing Authority:                                         | Date Approved:    |  |
| Director of Health Services                                |                   |  |
| Accreditation Canada Applicable Standard: N/A              |                   |  |

### **GUIDING PRINCIPLE:**

Although the GeneXpert Dx System is designed to prevent cross-contamination and ensure accurate results, the instrument should be checked and cleaned periodically as a precautionary measure.

### **PURPOSE/RATIONALE:**

This standard operating procedure describes the daily, weekly, monthly and asrequired maintenance requirements for the GeneXpert Dx System.

## SCOPE/APPLICABILITY:

This procedure applies to Medical Laboratory Technologists processing specimens using the GeneXpert Dx System.

## **REAGENTS** and/or MEDIA:

- 10% sodium hypochlorite solution (prepared within 1 day)
- 70% isopropyl alcohol
- Accel TB wipes

## SUPPLIES:

- Orange biohazard wipes
- Cotton swabs

## EQUIPMENT

• GeneXpert Dx System

# **SPECIAL SAFETY PRECAUTIONS:**

Containment Level 2 facilities, equipment, and operational practices for work involving infectious or potential infectious materials or cultures.

- Lab gown must be worn when performing activities with potential pathogens.
- Gloves must be worn when direct skin contact with infected materials is unavoidable.
- Eye protection must be used when there is a known or potential risk of exposure of splashes.
- All procedures that may produce aerosols, or involve high concentrations or large volumes should be conducted in a biological safety cabinet (BSC)

All patient specimens are assumed to be potentially infectious. Universal precautions must be followed. Since viable micro-organisms are used, all cultures must be handled with appropriate precautions. All equipment in contact with cultures should be decontaminated by appropriate methods.

# **QUALITY CONTROL:**

 Record all actions and results of maintenance checks on MIC70711, MIC70712, MIC70713 and MIC70714 – Maintenance Record – GeneXpert.

## **PROCEDURE INSTRUCTIONS:**

| Step  | Action                                                                   |  |  |
|-------|--------------------------------------------------------------------------|--|--|
| Daily | GeneXpert Maintenance                                                    |  |  |
|       | Disinfect work area:                                                     |  |  |
| 1     | • Thoroughly wipe all interior surfaces of the biosafety cabinet and the |  |  |
|       | bench tops with Accel TB wipes.                                          |  |  |

| Step | Action                                                                                                    |  |  |  |  |  |
|------|----------------------------------------------------------------------------------------------------|--|--|--|--|--|
| Week | Weekly GeneXpert Maintenance                                                                                                    |  |  |  |  |  |
|      | Reboot the GeneXpert instrument, software and computer:                                                                                                    |  |  |  |  |  |
|      | Wait for the instrument to finish all processes and remove cartridges                                                                                                    |  |  |  |  |  |
|      | from all the modules.                                                                                                    |  |  |  |  |  |
|      | <ul> <li>Quit the GeneXpert Dx System software: On the User menu, click Exit.</li> <li>Log off and power down the computer.</li> </ul>                                                                         |  |  |  |  |  |
|      |                                                                                                    |  |  |  |  |  |
|      | • Turn OFF the power to the GeneXpert. The power switch is located at                                                                                                    |  |  |  |  |  |
| 1    | the back of the instrument. Wait 2 minutes.                                                                                                    |  |  |  |  |  |
|      | Turn ON the power to the GeneXpert.                                                                                                    |  |  |  |  |  |
|      | <ul> <li>Power up the computer. The password on the computer is covid19.</li> <li>The software for the GeneXpert Dx System automatically opens. Enter the username admin1 and the password covid19.</li> </ul> |  |  |  |  |  |
|      |                                                                                                    |  |  |  |  |  |
|      |                                                                                                    |  |  |  |  |  |
|      | The message "Do you want to perform Database Management tasks?"                                                                                                    |  |  |  |  |  |
|      | appears. Select <b>No</b> and then click <b>OK</b> to log on.                                                                                                    |  |  |  |  |  |

| Step                          | Action                                                                |  |  |
|-------------------------------|-----------------------------------------------------------------------|--|--|
| Monthly GeneXpert Maintenance |                                                                       |  |  |
|                               | Disinfect GeneXpert surfaces:                                         |  |  |
|                               | • Dampen an orange biohazard wipe with the 10% sodium hypochlorite    |  |  |
| 4                             | solution and wipe the instrument surfaces.                            |  |  |
| I                             | Wait 5 minutes.                                                       |  |  |
|                               | • Dampen an orange biohazard wipe with 70% isopropyl alcohol and wipe |  |  |
|                               | the instrument surfaces. Repeat a second time with a new wipe.        |  |  |

|   | Disinfect cartridge bay interior:                                                      |
|---|----------------------------------------------------------------------------------------|
| 2 | Open the module door.                                                                  |
|   | • Dip a cotton swab into the 10% sodium hypochlorite solution.                         |
|   | <ul> <li>Wipe the surfaces inside the cartridge bay with the swab.</li> </ul>          |
|   | Do NOT touch the slit at the back.                                                     |
| - | • Wait 5 minutes.                                                                      |
|   | Dip a swab into 70% isopropyl alcohol.                                                 |
|   | Wipe the same surfaces with the swab.                                                  |
|   | Repeat a second time with a new swab.                                                  |
|   | • Close the module door and repeat for all modules in the instrument.                  |
|   | Disinfect plunger rod:                                                                 |
|   | • In the GeneXpert Dx System menu, click <b>Maintenance</b> on the toolbar.            |
|   | • From the Maintenance menu, click <b>Plunger Maintenance</b> . The Plunger            |
|   | Maintenance dialog box appears.                                                        |
|   | In the Module table, click Clean All to clean all modules                              |
|   | simultaneously. The Plunger Cleaning dialog box appears.                               |
|   | • Follow the directions in the Plunger Cleaning dialog box, and then                   |
|   | click <b>OK</b> .                                                                      |
|   | • Dip 4 swabs into the 10% sodium hypochlorite solution (one for each                  |
|   | plunger rod to be cleaned).                                                            |
| 3 | • Wipe each plunger rod with a swab. Use a fresh swab for each plunger                 |
|   | rod.                                                                                   |
|   | • Wait 5 minutes.                                                                      |
|   | • Dip 4 swabs into 70% isopropyl alcohol (one for each plunger rod to be               |
|   | cleaned).                                                                              |
|   | • Wipe each plunger rod with a swab. Use a fresh swab for each plunger                 |
|   | rod.                                                                                   |
|   | <ul> <li>Repeat a second time with a new swab.</li> </ul>                              |
|   | <ul> <li>In the Plunger Maintenance dialogue box, click Move Up All and the</li> </ul> |
|   | plunger rods will move back up to the resting position.                                |
|   | <ul> <li>Click Close to diminish the Plunger Maintenance dialogue box.</li> </ul>      |
|   |                                                                                        |

|   | Clean fan filter:                                                                  |  |  |  |
|---|------------------------------------------------------------------------------------|--|--|--|
|   | • Quit the GeneXpert System software: On the <b>User</b> menu, click <b>Exit</b> . |  |  |  |
|   | Log off and power down the computer.                                               |  |  |  |
|   | Turn OFF the power to the GeneXpert.                                               |  |  |  |
|   | • Gently slide the instrument around so you can gain access to the filter          |  |  |  |
|   | cover.                                                                             |  |  |  |
|   | Remove the 4 screws and gently take the fan cover guard off the fan                |  |  |  |
|   | housing and remove the filter.                                                     |  |  |  |
| 4 | • Wash the filter in running tap water to remove dust buildup and place it         |  |  |  |
| 4 | between 2 orange wipes to dry it.                                                  |  |  |  |
|   | Install the clean, dry filter in the guard and replace onto the fan                |  |  |  |
|   | assembly.                                                                          |  |  |  |
|   | Turn ON the power to the GeneXpert.                                                |  |  |  |
|   | • Power up the computer. The password on the computer is <b>covid19</b> .          |  |  |  |
|   | • The software for the GeneXpert Dx System automatically opens. Enter              |  |  |  |
|   | the username <b>admin1</b> and the password <b>covid19</b> .                       |  |  |  |
|   | The message "Do you want to perform Database Management tasks?"                    |  |  |  |
|   | appears. Select <b>No</b> and then click <b>OK</b> to log on.                      |  |  |  |
|   | Archive runs:                                                                      |  |  |  |
|   | • In the GeneXpert Dx System menu, click <b>Data Management</b> menu,              |  |  |  |
|   | click Archive Test. The Select Test to Be Archived dialogue box                    |  |  |  |
| F | appears.                                                                           |  |  |  |
| 5 | • Highlight the tests to be archived and click <b>Select Highlighted</b> . Click   |  |  |  |
|   | OK.                                                                                |  |  |  |
|   | Click <b>Proceed</b> . The file name is generated automatically.                   |  |  |  |
|   | Click SAVE, then click OK                                                          |  |  |  |

| Step   | Action                                                                |
|--------|-----------------------------------------------------------------------|
| Yearly | / Maintenance                                                         |
|        | Calibration of the GeneXpert:                                         |
| 1      | Inter-Medico will notify Microbiology of the need to re-calibrate the |
|        | modules at the appropriate time.                                      |

| Step  | Action                                                                              |  |  |  |
|-------|-------------------------------------------------------------------------------------|--|--|--|
| As-Re | As-Required Maintenance                                                             |  |  |  |
|       | Checking the test version in the GeneXpert:                                         |  |  |  |
|       | • On the CD that came with the kit, the version number is underneath the            |  |  |  |
|       | name of the test, at the top (disregard the number on the left side of              |  |  |  |
|       | the CD).                                                                            |  |  |  |
|       | • In the GeneXpert Dx System window, click <b>Define Assays</b> . The Define        |  |  |  |
| 1     | Assays window appears.                                                              |  |  |  |
|       | • In the Assay list (on the left side of the window), verify that the assay         |  |  |  |
|       | definition you want to use is present. Cartridges will not run with an              |  |  |  |
|       | assay version that does not match the cartridge barcode information.                |  |  |  |
|       | Make sure you are using the latest version of the assay definition.                 |  |  |  |
|       | • If the assay is not listed, import the assay definition file as below.            |  |  |  |
|       | Importing assay definition files on the GeneXpert Dx systems:                       |  |  |  |
|       | • Insert the CD that came with the kit into the computer's DVD drive.               |  |  |  |
|       | • In the GeneXpert Dx System window, click <b>Define Assays</b> on the menu         |  |  |  |
|       | bar. The Define Assays window appears.                                              |  |  |  |
|       | Click <b>Import</b> . The Import Assay dialog box appears.                          |  |  |  |
| 2     | • In the Import Assay dialog box, under the <b>Look In</b> drop down box,           |  |  |  |
| -     | select the DVD drive.                                                               |  |  |  |
|       | Click on the GeneXpert System folder, click <b>Open</b> to view the list of         |  |  |  |
|       | applicable assay definition files.                                                  |  |  |  |
|       | • Locate and select the assay definition (.gxa) file and then click <b>Import</b> . |  |  |  |
|       | • The new assay name and version number appear in the Assay list (on                |  |  |  |
|       | the left side of the window) and details appear to the right of the list.           |  |  |  |

|   | Print system log report:                                                          |  |  |  |
|---|-----------------------------------------------------------------------------------|--|--|--|
|   | • In the GeneXpert Dx System window, click <b>Reports</b> on the menu bar,        |  |  |  |
|   | and then click <b>System Log</b> . The System Log Report dialogue box             |  |  |  |
|   | appears.                                                                          |  |  |  |
|   | Specify the criteria to view the trends of interest:                              |  |  |  |
|   | • Date Range:                                                                     |  |  |  |
|   | <ul> <li>All – Select to include all of the records.</li> </ul>                   |  |  |  |
|   | - Select – Select to filter the records by specifying a range of                  |  |  |  |
|   | dates. Entries older than 1 year are automatically removed.                       |  |  |  |
|   | • Modules:                                                                        |  |  |  |
|   | - Currently Connected Modules – Displays modules that are                         |  |  |  |
|   | connected to the system and are currently shown on Check                          |  |  |  |
| _ | Status screen. This is the default option.                                        |  |  |  |
|   | - All Logged Modules – Displays all modules which have self-                      |  |  |  |
|   | test or error entries in this system database within the last 1                   |  |  |  |
| 3 | year. This allows technical support to obtain self-test/error                     |  |  |  |
|   | entries for a module that is no longer connected to the                           |  |  |  |
|   | system.                                                                           |  |  |  |
|   | ○ Show:                                                                           |  |  |  |
|   | - Errors Only – Displays only error entries in the generated                      |  |  |  |
|   | report file.                                                                      |  |  |  |
|   | - All Entries – Displays all self-test and error entries in the                   |  |  |  |
|   | report.                                                                           |  |  |  |
|   | • When you are finished selecting the log criteria, click one or both of the      |  |  |  |
|   | following buttons:                                                                |  |  |  |
|   | <ul> <li>Generate Report file – Creates a PDF file and saves it to the</li> </ul> |  |  |  |
|   | location you specify.                                                             |  |  |  |
|   | <ul> <li>Preview PDF – Creates a PDF file and displays the file in the</li> </ul> |  |  |  |
|   | Adobe Reader window. You can save and print the PDF file from                     |  |  |  |
|   | the Reader software.                                                              |  |  |  |

| Title: MIC70700 – GeneXpert Maintenance        | Type: Laboratory Services Program SOP |
|------------------------------------------------|---------------------------------------|
| Issuing Authority: Director of Health Services | Policy Number:                        |
| Next Review Date:                              | Date Approved:                        |

### **REFERENCES:**

• Cepheid GeneXpert Dx System User Manual, 301-0045, Rev.C, June 2012

#### **APPROVAL:**

Date

### **REVISION HISTORY:**

| REVISION | DATE      | Description of Change | REQUESTED<br>BY |
|----------|-----------|-----------------------|-----------------|
| 1.0      | 25 Apr 20 | Initial Release       | L. Steven       |
|          |           |                       |                 |
|          |           |                       |                 |
|          |           |                       |                 |
|          |           |                       |                 |
|          |           |                       |                 |
|          |           |                       |                 |

**Disclaimer Message:** This is a **CONTROLLED** document for internal use only. Any documents appearing in paper form are not controlled and should be checked against the electronic file version prior to use.

Policy Number: